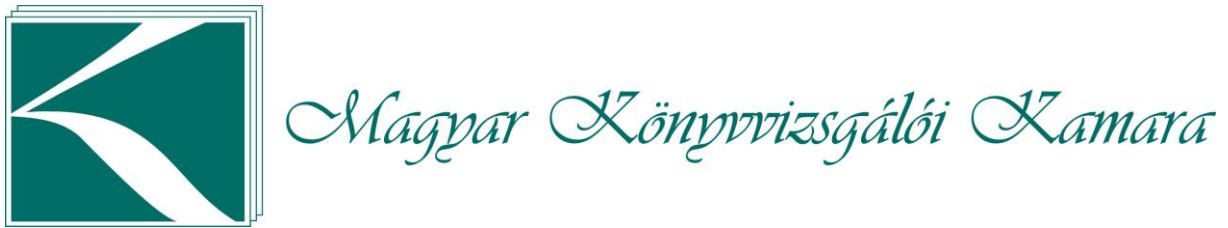

AuditXML konvertáló útmutató

## AuditXML konvertáló útmutató

## A konvertáló program letölthető innen: AuditXML konvertáló

| AuditXML konvertáló                     |                                             |                       | ×                               |
|-----------------------------------------|---------------------------------------------|-----------------------|---------------------------------|
| Audit XML fájl elérési útvonala         |                                             |                       | Konvertáló verziószám: 1.24.0.0 |
| Válasszon fájlt az ellenőrzéshez, konve | ertáláshoz                                  |                       |                                 |
| Ellenőrzés Betöltés 📊                   | Ellenőrzési napló ki írása 🛛 🔝 Excel export |                       | ≺×∎                             |
|                                         |                                             |                       |                                 |
| Cégadatok:                              |                                             | XML adatok:           |                                 |
| Cégnév:                                 |                                             | XML verzió:           |                                 |
| Adószám:                                |                                             | Program név:          |                                 |
| Könyvelés kezdte:                       | Könyvelés vége:                             | Program verzió:       |                                 |
| Pénznem:                                | Könyvelési pénz egység:                     | XML létrehozás:       |                                 |
|                                         |                                             |                       |                                 |
| Cím:                                    |                                             | Bizonylat darabszám:  |                                 |
|                                         | 1                                           | /Tételszám darabszám: |                                 |
| Ellenőrzés eredménye:                   |                                             |                       |                                 |
|                                         |                                             |                       |                                 |
|                                         |                                             |                       |                                 |
|                                         | /                                           |                       | 🚺 Névjegy 🗸 Kiépés              |

• A program indulásakor ki kell választani a konvertálandó XML (tömörített zip fájl) nevét. Ezt akár a fájlnév mezőre, akár a "megnyitás" ikonra kattintva lehet megtenni.

| 🧕 AuditXML ko       | onvertáló     |                             |                              |  |
|---------------------|---------------|-----------------------------|------------------------------|--|
| Audit XML fájl elér | rési útvonala |                             |                              |  |
| E:\AudirXML_Ko      | Betöltés      | EMO RENDSZER KFT, konyvviz: | sgaloi jelentes_20240331 xml |  |

• A fájl kiválasztása után aktív lesz az "Ellenőrzés" gomb. Erre kattintva

| Cégadatok:        |                            |               | XML adate                    | ok:  |                     |
|-------------------|----------------------------|---------------|------------------------------|------|---------------------|
| Cégnév:           | DEMO RENDSZER KFT.         |               | XML ver                      | zió: | 1.0.23.0            |
| Adószám:          | 10345395-2-15              |               | XML ellenőrzés X             | v:   | Ügyviteli Rendszer  |
| Könyvelés kezdte: | 2024-01-01 Könyvelés vége  | : <b>2024</b> | k -                          | ió:  | 24.12               |
| Pénznem:          | HUF Könyvelési pénz egység | : MNB         | Erre az állományra gondolt ? | is:  | 2024-11-28 10:09:32 |
| Cím:              | 2484 Agárd                 |               |                              | m:   | 4 589               |
|                   | Agárdi utca 24             |               | lgen Nem                     | m:   | 18 715              |
| Ellená            | õrzés eredménye:           |               |                              |      |                     |

megjelennek az XML állomány fontos alapadatai.

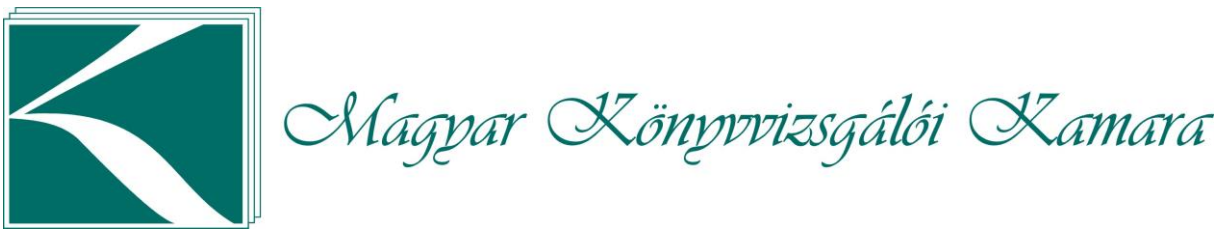

AuditXML konvertáló útmutató

• Az "Igen"-t választva lefut az XML állomány ellenőrzése.

| 🖸 AuditXML konvertáló X                                                                                                    |                  |                         |                |                                 |                     |                    |
|----------------------------------------------------------------------------------------------------|------------------|-------------------------|----------------|---------------------------------|---------------------|--------------------|
| Audit XML fájl elérési útvonala Kor   E:\AudirXML_Konvert_Teszt\DEMO RENDSZER KFTkönyvvizsgálói jelentés_20240331.xml Image: Construction of the state of the state of the |                  |                         |                | Konvertáló verziószám: 1.24.0.0 |                     |                    |
| Cégadatok:                                                                                                    |                  |                         |                | XML adatok:                     |                     |                    |
| Cégnév:                                                                                                    | DEMO RENDSZER    | (FT.                    |                | XML verzió:                     | 1.0.23.0            |                    |
| Adószám:                                                                                                    | 10345395-2-15    |                         |                | Program név:                    | Ügyviteli Rendszer  |                    |
| Könyvelés kezdte:                                                                                                    | 2024-01-01       | Könyvelés vége:         | 2024-12-31     | Program verzió:                 | 24.12               |                    |
| Pénznem:                                                                                                    | HUF              | Könyvelési pénz egység: | MNB alapegység | XML létrehozás:                 | 2024-11-28 10:09:32 |                    |
| Cím:                                                                                                    | 2484 Agárd       |                         |                | Bizonylat darabszám:            | 4 589               |                    |
|                                                                                                    | Agárdi utca 24   |                         |                | Tételszám darabszám:            | 18 715              |                    |
| Ellenő                                                                                                    | őrzés eredménye: |                         |                |                                 |                     |                    |
|                                                                                                    |                  |                         |                |                                 | 🗙 Megszak ítás      | (j) Névjegy Viépés |

• A sikeres ellenőrzés után aktív lesz a "Betöltés" és az "Ellenőrzési napló kiírása" gombok.

|     | Ellen        | őrzés Betöltés Ellenőrzési napló ki írása 💽 Excel export                                            |
|-----|--------------|----------------------------------------------------------------------------------------------------|
|     | 0            | A "Betöltés" gombra kattintva az állomány adatai és törzsadat kapcsolatai<br>betöltődnek.           |
|     | 0            | Az "Ellenőrzési napló kiírása" gomb hatására egy szöveg fájlba kiíródik az ellenőrzés<br>eredménye. |
| 4   | AuditXM      | L konvertáló                                                                                        |
| Aud | dit XML fájl | elérési útvonala                                                                                    |
| E:  | \AudirXML    | _Konvert_Teszt\DEMO RENDSZER KFTkönyvvizsgálói jelentés_20240331 xml                                |
|     | Ellenőrzés   | Betöltés 🔚 Ellenőrzési napló ki írása 💽 Excel export                                                |

 A betöltés után az "Excel export" gomb is aktív lesz. Erre kattintva készül el az EXCEL fájl, ami tartalmazza a bizonylatokat, bizonylat tételek listáját, kiegészítve a törzsdatokkal (partner, könyvelési számlák, naplók…). Külön fülön szerepelnek az XML alapadatai (cégnév, időszak, program neve, állomány adatai), valamint az ellenőrzési napló.

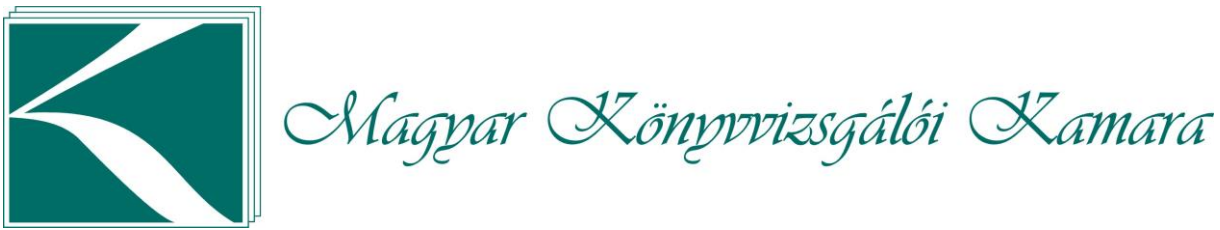

AuditXML konvertáló útmutató

## Ellenőrzési napló tartalma:

| Cegney i DeWorksburger<br>Adoszám<br>Kövelés kezdete: 2024-01-01<br>Kövelés vége i 2024-02-01<br>Pénzenem i HUF<br>Pénzenység i MNB alapegység                                                                                                    |
|----------------------------------------------------------------------------------------------------|
| Program név – i Úgyviteli Rendszer<br>Program verzió : 24.12<br>XML létrehozása: 2024-11-28 10:09:32                                                                                                    |
| Bizonylat db : 4 589<br>Tétel db : 18 715                                                                                                    |
| FÖkönyvXML állomány ellenőrzése.<br>Ellenőrző program verziő: 1.0.24.0<br>Séma Verziő:<br>Ellenőrzőtt XML állomány: DEMO RENDSZER KFTkönyvvizsgálói jelentés_20240331.xm <sup>7</sup><br>XML verziő:<br>Ellenőrzés időpontja: 2024.12.01. 10:03<br>Sorok száma: 709386                                            |
| Séma alapján ellenőrzés<br>Formai ellenőrzés kész!                                                                                                    |
| Allományok feltöltése<br>XMLAdatok betöltése rendben<br>Cegadatok betöltése rendben<br>Ellenorzes betöltése rendben<br>Maplok betöltése rendben<br>Idoszakok betöltése rendben<br>Partnerek betöltése rendben<br>Rogzitok betöltése rendben<br>Fkölzonylatok betöltése rendben<br>Fkölzonylatok betöltése rendben |
| Allományok logikai ellenőrzése<br>Ellenőrző számok ellenőrzése<br>Ellenőrző számok rendben.                                                                                                    |
| Feldolgozás befejeződött                                                                                                    |
| Az ellenőrzés nem talált hibát!                                                                                                    |

• A névjegy gombbal megjelenik a program névjegy adata, illetve a verziók leírása, valamint a felhasználói dokumentáció.

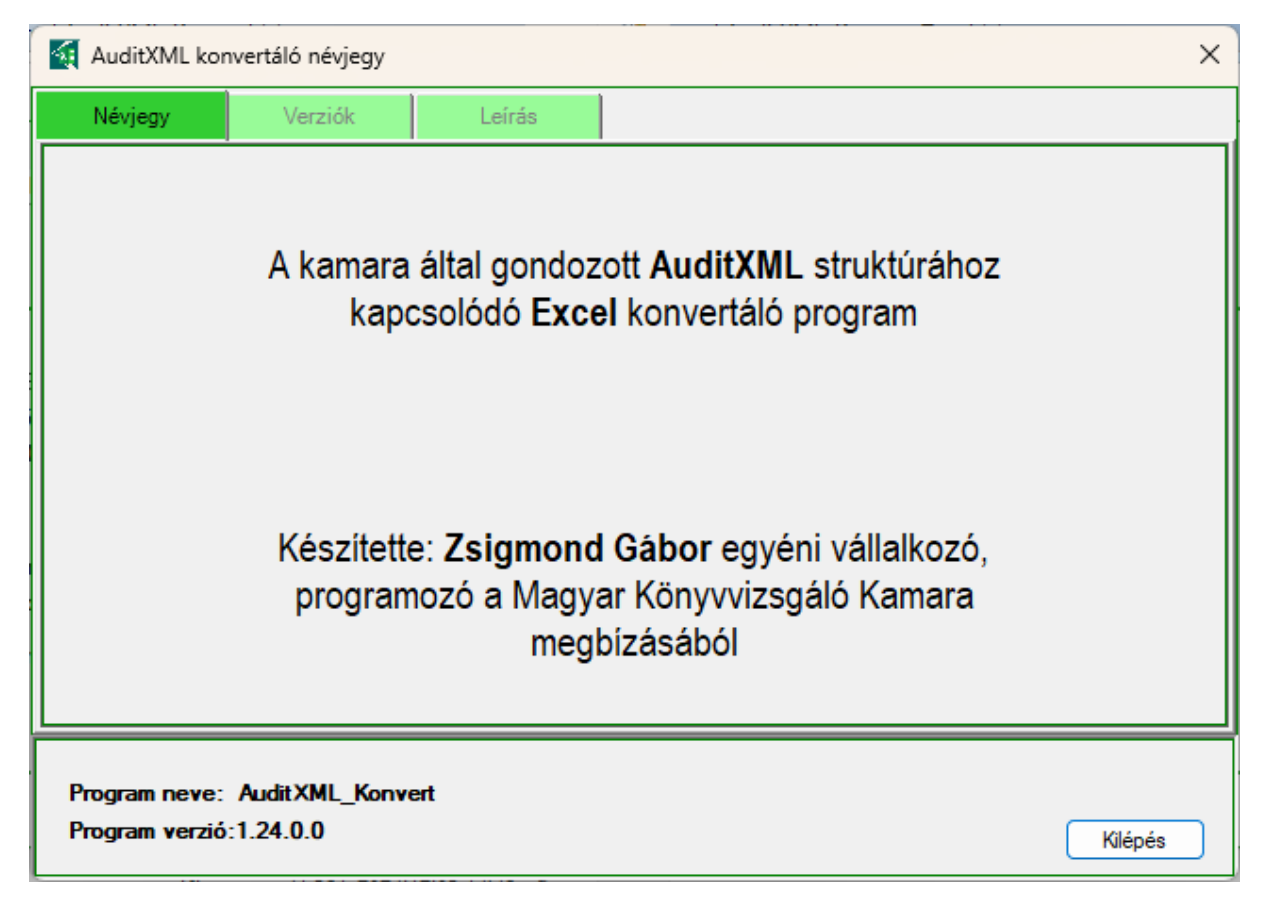